# オブジェクト指向 Java プログラミング入門 第2版:補足資料

## 2018年3月10日

# 1 はじめに

この文書は「オブジェクト指向 Java プログラミング入門 第2版」(以下,教科書)を利用する上で必要に なる,統合開発環境の利用方法についてまとめています.本書の内容は,ソフトウェアのバージョンアップや 状況の変化によって大きく変わってくるため,書籍の中に含めるよりは補足資料として提供した方が良いと判 断したものです.

本書の内容はプログラミングそのものを解説したものではありませんが,教科書を利用する上では避けて通 れないものです.よく読んで教科書の学習を進めていって下さい.

# 2 統合開発環境 Eclipse

教科書の2章でも触れていますが、プログラムを作成するためには、

- 1. ソースコードを書く
- 2. コンパイルを行う
- 3. 実行してテストする
- 4. (うまく実行しなかったら) デバッグする

が基本的な流れになります.第2章で説明したように,ソースコードの作成や編集には emacs などのエディ タを用い,コンパイル以降の作業はターミナルでコマンドを実行していくのがシンプルな方法です.しかし, プログラムが大規模になっていくと,作業が煩雑になってバグも見付けにくくなり,開発効率が低下していき ます.

そこで,現在主流になっているのは統合開発環境を用いた開発です.統合開発環境とは,プログラミング専 用のエディタ,処理系のフロントエンド,そしてデバッガが一つになったもので,上記の一連の作業を効率的 に行うための便利な機能が搭載されています.

Java プログラミングを行うための統合開発環境として広く用いられているのは Eclipse です. Eclipse は Eclipse Foundation という組織によって開発されているオープンソースの統合開発環境です. プラグインと して様々な機能を組み込むことができ, Java だけでなく, TeX, C++, Python といった様々な言語への対応 が可能になっています. Eclipse 自体も Java で開発されており, Windows 版, Linux 版, macOS 版が提供 されています. すべて http://www.eclipse.org/ から無料でダウンロードして利用することができます. Eclipse には多くの使いやすい機能が備わっていますが, 初学者はすべての機能のマスターを目指すより, 基本的なものから始めて徐々に慣れていく方が良いと思います.そこで,本節では,Eclipse を用いてプログ ラムを作成するのに必要と思われる最低限の機能について紹介します.その他多くの便利な機能を知りたい読 者は,この文書を読み終えた後,Eclipse に装備されているチュートリアルやヘルプなどを実行して楽しんで 下さい.それでは,Eclipse を使用するための準備から始めましょう.

### 2.1 準備

#### 2.1.1 Java 開発環境 JDK の準備

Eclipse を実行させるためには, JDK (Java Development Kit) を準備する必要があります. JDK には Java Runtime Environment (JRE) と, アプレットやアプリケーションの開発便利なコマンド行開発ツール が含まれています. Linux 版, macOS 版, Windows 版, Solaris SPARC 版が無料で提供されています.

JDK は, Oracle Technology Network からダウンロードします. URL は, http://www.oracle.com/ technetwork/java/index.html です. このページ右側の Software Downloads にある「Java SE」をクリッ クすると,ページの先頭に最新バージョンの Java SE (Java Platform, Standard Edition) の紹介が表示され ます. JDK の「DOWNLOAD」をクリックして,お手持ちの実行環境に合ったプラットホームの JDK を導 入して下さい.

#### 2.1.2 Eclipse の準備

次に, Eclipse の準備に取り掛かりましょう. Windows 版, Linux 版, および macOS 版が無料で提供されています.

Eclipse は Eclipse の公式 Web サイトからダウンロードします. URL は, http://www.eclipse.org/ downloads です. 本書では, Eclipse 4.7 Oxygen を準備しました. ダウンロードは, zip 形式, または tar.gz 形式の圧縮ファイルです. 導入は非常に簡単です. 圧縮ファイルを展開するだけです. このように公式サイト から導入する他にも, macOS なら Homebrew, Linux なら APT などのパッケージ管理システムを利用して インストールしても構いません.

ただし、公式サイトなどからインストールした場合は、メニューやメッセージが英語で表示されますので、 使いにくい場合もあります.日本語化したい場合は、Mergedoc Project の日本語化プラグイン Pleiades (プ レアデス)が利用できます.http://mergedoc.osdn.jp/にアクセスすると Pleiades All in One (Eclipse 本体と日本語化プラグインなどをまとめたパッケージ)と Pleiades プラグインがダウンロードできます.現 在,前者は Windows 版と macOS 版が用意されていますので、手っ取り早く準備できます.Linux を利用し ている場合は、プラグインをダウンロードして自分で設定しなくてはいけません.

以上で,準備完了です.

## 2.2 Eclipse を使ってみよう

教科書第2章の2.1 節でも取りあげた Hello World プログラムを Eclipse で作成してみましょう.途中で 聞きなれないキーワードが出てきますが,あまり気にしないでこの節の最後まで試していきましょう. Eclipse では, javac や java などのコマンドをキーボードから入力することなく,マウス操作のみで簡単にプログラ ムの作成や実行ができます<sup>\*1</sup>.

<sup>\*1</sup> 実際は内部で javac などのコマンドが適切に実行されています. どのように実行されているかを考えてみても良いでしょう.

#### 2.2.1 Eclipse の起動

ターミナルに、以下のコマンドを打ち込んで、Eclipse を起動しましょう.

| - Eclipse の起動 |   |
|---------------|---|
|               | ) |
| \$ eclipse &  |   |
|               | ) |

すると、図1の「Eclipse の起動」、図2の「ワークスペースの選択」の順に表示され、ソースファイルや クラスファイルなどを保管するワークスペースをどこにするのか聞いてきます.

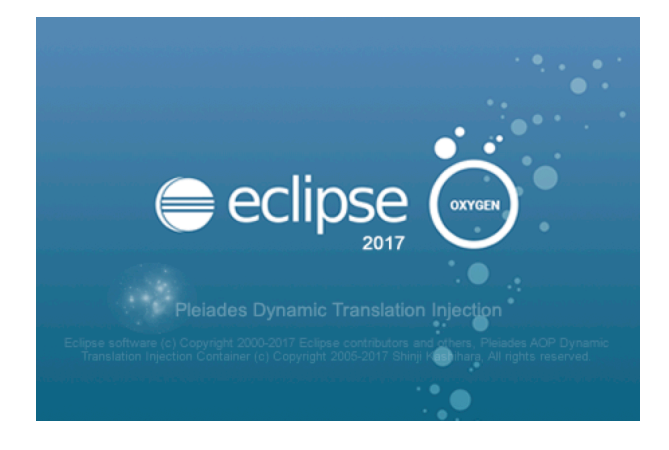

図1 Eclipse の起動

このまま [OK] を実行してもよいのですが,希望するディレクトリを入力することもできます.

| • • •        | Eclipse ランチャー                       |    |
|--------------|-------------------------------------|----|
| ワークスペース      | としてのディレクトリー選択                       |    |
| Eclipse は設定や | 開発成果物を保管するためにワークスペース・ディレクトリーを使用します。 |    |
|              |                                     |    |
| ワークスペース:     | /Users/info/Documents/workspace     | 参照 |
| この選択をデ       | フォルトとして使用し、今後この質問を表示しない             |    |
| ▶ 最近使ったワー    | ケスペース                               |    |
|              | キャンセル                               | 起動 |

図2 ワークスペースの選択

[OK] を実行すると、図 3 の「ようこそ」が表示されます. ここから、新機能の確認やチュートリアルを見 ることもできますが、ここでは、図 4 の「Java パースペクティブ」を表示させるために、右上の「ワークベ ンチ」をマウスでクリックして実行しましょう.

再び、図 3 の「ようこそ」を表示させたいときは、図 4 「Java パースペクティブ」のメニューバーから [へ  $\mathcal{N}$   $\mathcal{N}$ ]  $\rightarrow$  [ようこそ] を実行します.

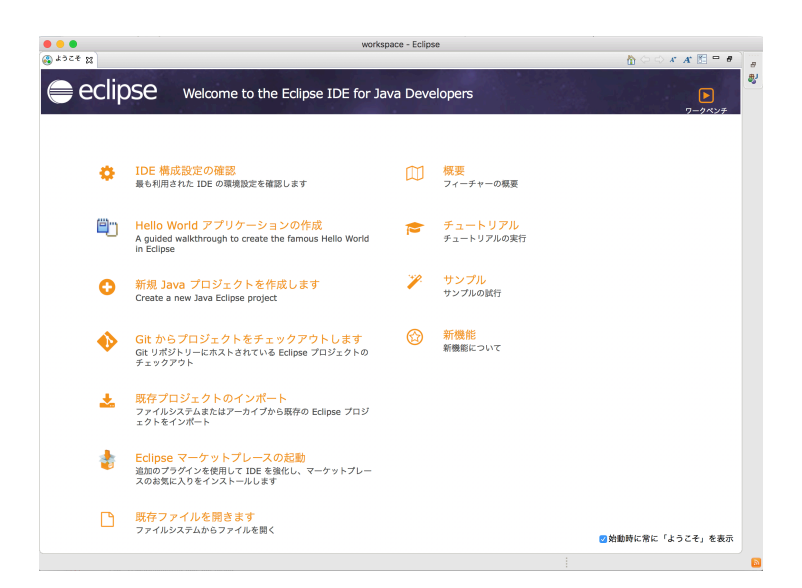

図3 ようこそ

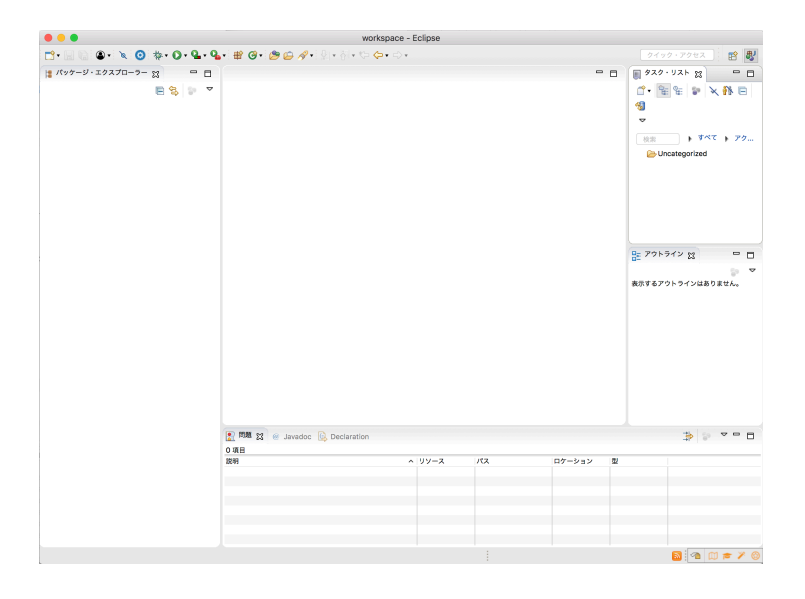

図4 Java パースペクティブ

# 2.2.2 プロジェクトの作成

それでは、Eclipse を用いて Hello World プログラムの作成に取り掛かりましょう. 最初に作成するのは、 Java プロジェクトです. ここでは、プロジェクト名を「JavaBook」としましょう.

- 1. メニューバーから [ファイル] → [新規] → [プロジェクト] を選択. ドの選択」の「Java プロジェクト」を選択.
- 2. 図 5 の「JavaBook プロジェクトの作成」のように、プロジェクト名に JavaBook を入力.
- 3. [OK] をクリック.

|                                   | 新規 Java プロジェクト                            |  |
|-----------------------------------|-------------------------------------------|--|
| <b>Java プロジェクト</b><br>Java プロジェクト | <b>、の作成</b><br>をワークスペースまたは外部ロケーションに作成します。 |  |
| プロジェクト名:                          | JavaBook                                  |  |
| 🗹 デフォルト・                          | ロケーションを使用                                 |  |

図5 JavaBook プロジェクトの作成

これで,プロジェクト JavaBook をワークスペースに作成しました. 「Java パースペクティブ」の左の「パッケージエクスプローラ」に「JavaBook」のアイコンが表示されます.

2.2.3 クラスの作成

次に, HellowWorld クラスを作成します.

- 1. 表示された アイコン「JavaBook」を右クリック.
- 2. 左ボタンに切替え, [新規] → [クラス] を選択.
- 3. 図 6 の「HellowWorld クラスの作成」のように、パッケージ名には何も入力せず、名前に HellowWorld と入力.

4.「作成するメソッド・スタブ」の public static void main(String[] args) を選択. OK をクリック.

|                                 | 新規 Java クラス                                                                   |    |
|---------------------------------|-------------------------------------------------------------------------------|----|
| <b>Java クラス</b><br>ᢤ デフォルト・パッケ− | -ジの使用は推奨されません。                                                                | C  |
| ソース・フォルダー:                      | JavaBook/src                                                                  | 参照 |
| パッケージ:                          | (デフォルト)                                                                       | 参照 |
| エンクロージング型:                      |                                                                               | 参照 |
| 名前:                             | HelloWorld                                                                    |    |
| 修飾子:                            | <ul> <li>public</li> <li>パッケージ</li> <li>private</li> <li>protected</li> </ul> |    |
|                                 | abstract final static                                                         |    |
| スーパークラス:                        | java.lang.Object                                                              | 参照 |
| インターフェース:                       |                                                                               | 追加 |
|                                 |                                                                               |    |
|                                 |                                                                               | 除去 |
| どのメソッド・スタブをŕ                    |                                                                               |    |
|                                 | public static void main(String[] args)                                        |    |
|                                 | ○ スーパークラスからのコンストラクター                                                          |    |
|                                 | ✓ 継承された抽象メソッド                                                                 |    |
| コメントを追加しますか?                    | ? (テンプレートの構成およびデフォルト値については <u>ここ</u> を参照)                                     |    |
|                                 | □ コメントの生成                                                                     |    |

図 6 HellowWorld クラスの作成

これで, HelloWorld クラスが作成され, 図 7 のように, HellowWorld.java の内容が中央のエディター に表示されます.

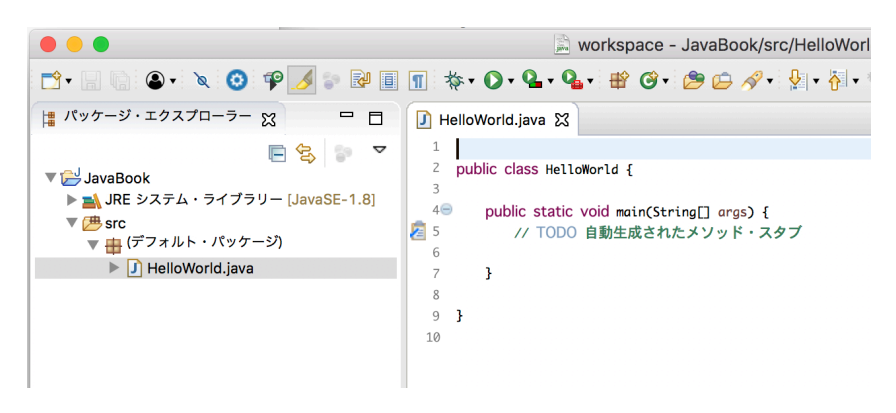

図7 自動作成された HelloWorld.java

2.2.4 メソッドを書く

いよいよ,メソッドを書く段階になりました.メソッドとは,情報処理を行う方法です.画面に,Hello world! と表示するには,mainメソッドに System.out.println(''Hello world!''); と記述します. mainメソッドは,最初に実行されるメソッドです.詳しくは教科書で説明します.

また,図7のエディター内に, // で始まる行が記述されています. これは, // 以下,コメントであるとい うマークです. この main メソッドは自動生成されたメソッド・スタブであるというコメントが自動的に書か れています. TODO と書いてあるように,このメソッドは中の処理が書かれていませんので,それを書くこと がユーザー (プログラマー) がやるべきことになります.

では,メソッドを書いてみましょう.

1. エディターの9行目をマウスでクリックし, System.out. までキーボード入力.

2. Eclipse は、その後に記述できる命令を探して、メニュー形式で表示します.

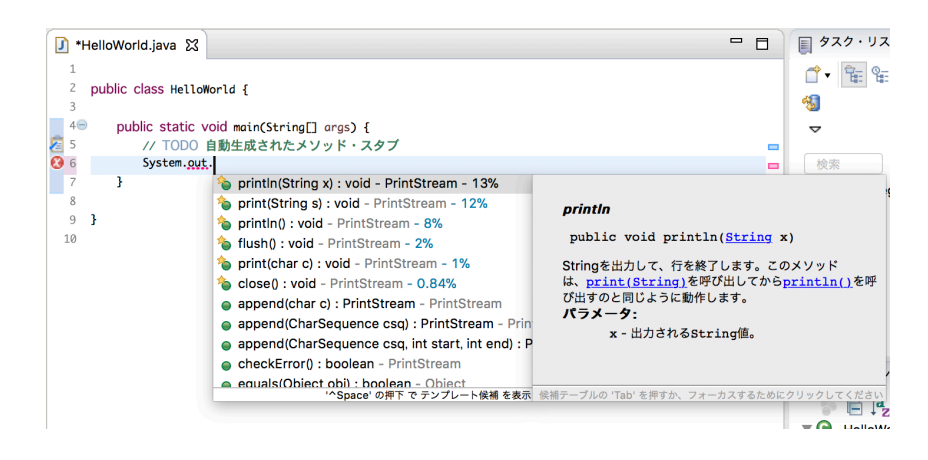

図8 希望するメソッドの選択

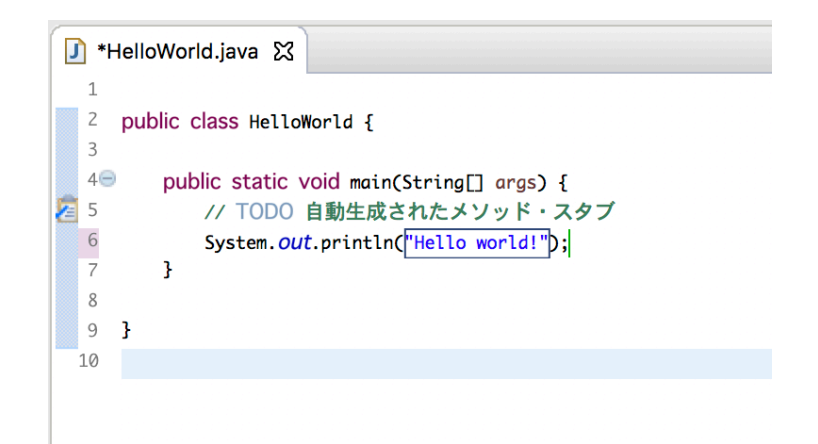

図 9 Hello World プログラム

- 3. ここでは、図8のように、println(String x)を選択.
- 4. そして, キーボードで ''Hello world!'' と入力して最後に Enter を押す.

すると、図9のように作成できます.キーボードで入力したのはほんの少しでしたね.JDKのみを用いた 場合は、多くの文字を手で入力する必要があり、一文字でもタイプミスすると正しくコンパイルできません. Eclipse を用いた場合は、このように親切にサポートしてくれますので、入力ミスによるエラーと修正の手間 を低減することができます.

| 🚺 *HelloWorld.java 🕱                        |  |  |
|---------------------------------------------|--|--|
| 1                                           |  |  |
| 2 public class HelloWorld {                 |  |  |
| 3                                           |  |  |
| 4— public static void main(String[] args) { |  |  |
| 5 // TODO 自動生成されたメソッド・スタブ                   |  |  |
| 6 <u>Systen</u>                             |  |  |
| 7 }                                         |  |  |
| 8                                           |  |  |
| 9 }                                         |  |  |
| 10                                          |  |  |
| 図 10 エラー箇所の表示                               |  |  |

教科書第2章の7ページから8ページで, Systen とタイプミスするとコンパイルがエラーになる例を示し ましたが, Eclipse では,キーボード入力すると同時に,図10のように,エラー箇所に点線を表示します.さ らに,図11のように,エラー箇所をクリックすれば,エラー内容やヒントを示してくれます.図11の場合 はクイック・フィックスとして4つの対応を Eclipse が提案してくれています.残念ながらここでは Systen を System と修正するという提案はないのですが,もし適切なものが提案されていれば,それをクリックする だけで自動で修正してくれます.

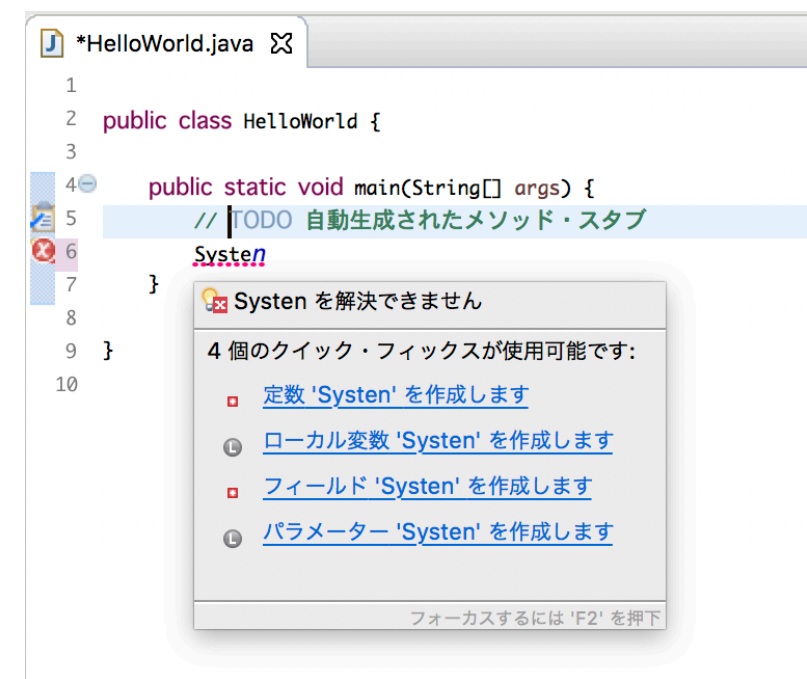

図 11 エラーの内容やヒントの表示

#### 2.2.5 ソースファイルの保管

HelloWorld.java のエディターのどこでも構いません. 右クリックして, [保管] を実行すると, 編集した 内容が保存されます. Ctrl + S や command + S などのショートカットキーも利用できます. こまめに保管 するようにしておきましょう.

### 2.2.6 Java アプリケーションの実行

最後の瞬間です! HelloWorld を実行する準備が整いました.保管のときと同様に,HelloWold.javaの エディターを右クリックして,[実行] → [Java アプリケーション] を実行すると,図 12 のように,Hello world! が「コンソール」に表示されます. これで Hello world アプリケーションのビルドと実行が成功し たことになります. どうです.非常に簡単にプログラムが作成できたでしょう.もう,Eclipse の魅力に取り 付かれたはずです.詳細な使い方は,メニューバーの [ヘルプ] をいろいろ実行して,楽しんでみましょう.

図 12 Hello World の実行